## Les étapes pour introduire et suivre sa demande

- 1. Si ce n'est déjà fait (par ex. dans le cadre d'une autre demande de subvention), créer son profil « utilisateur »
- Déposer son dossier « Achat Matériel Sportif Inondations 2021 » via le formulaire actuel « Achat Matériel Sportif » et avec les précisions apportées dans les 3 dias qui suivent
- 3. Après le dépôt du dossier, suivre les instructions qui seront données par l'Administration générale du Sport (par ex. documents complémentaires à fournir, ...)

| Groupement demandeur              | Matériel sportif                      | Encadrement / membres | Situation financi | ère Déclaration sur | l'honneur       |
|-----------------------------------|---------------------------------------|-----------------------|-------------------|---------------------|-----------------|
| Demanda                           |                                       |                       |                   |                     |                 |
| Demande                           | $\mathbf{X}$                          |                       |                   |                     |                 |
| Vous demandez * 🛈 :               | L'acquisition                         | de nouveau matériel   |                   |                     |                 |
|                                   | vétuste                               |                       |                   |                     |                 |
| Discipline(s) concernée(s) *      | . 0                                   |                       |                   |                     |                 |
| ٢                                 |                                       |                       |                   |                     |                 |
|                                   |                                       |                       |                   |                     |                 |
|                                   |                                       |                       |                   |                     |                 |
|                                   |                                       |                       |                   |                     | 17              |
| Motivez votre demande *:          | Commencez par                         | [Inondations 2021]    | et ensuite brèv   | ve [description de  | e la situation] |
| Éxemple:                          |                                       |                       |                   |                     |                 |
| Inondation 202<br>dans nos locaux | 1 – Suite aux inoi<br>< a été détruit | ndations de juillet 2 | 021, l'ensembl    | e du matériel en    | treposé         |
|                                   |                                       |                       |                   |                     | 11              |

| Groupement demandeur                                             | Matériel sportif                                   | Encadrement / membres                                                 | Situation financière                                       | Déclaration sur l'honneur                                                                 |
|------------------------------------------------------------------|----------------------------------------------------|-----------------------------------------------------------------------|------------------------------------------------------------|-------------------------------------------------------------------------------------------|
| Documents à joindre                                              |                                                    |                                                                       |                                                            |                                                                                           |
|                                                                  |                                                    |                                                                       |                                                            |                                                                                           |
| Je déclare sur l'honneur que                                     | :                                                  | tative est demandée ne se praticu                                     |                                                            | ures sportives áquipáes d'un D.F.A.                                                       |
| (Défibrillateur Externe Autom<br>à l'article 2 du décret du 25 o | atique) ou que ma der<br>octobre 2012 relatif à la | nande a pour objet la subvention<br>présence de défibrillateurs exter | d'un D.E.A. (Défibrillateur E<br>mes automatiques de catég | Externe Automatique) afin de me conformer<br>orie 1 dans les infrastructures sportives. : |
| Je m'engage à :                                                  |                                                    |                                                                       |                                                            |                                                                                           |
| - veiller à l'information et à la                                | formation régulière à                              | 'usage du DEA, ainsi qu'à la parti                                    | icipation de membres du Ce                                 | ercle à cette formation :                                                                 |
| - fournir les attestations relati                                | ives aux dispositions d                            | u paragraphe ci-dessus à la dem                                       | ande de l'administration. :                                | 2                                                                                         |
| - informer spontanément l'ad                                     | ministration de toute n                            | nodification relative à la présence                                   | d'un D.E.A. (Défibrillateur E                              | Externe Automatique) :🗹                                                                   |
| Je suis au courant que :                                         |                                                    |                                                                       |                                                            |                                                                                           |
| - les subventions facultatives                                   | de la Communauté fra                               | ançaise me sont indûment octroy                                       | ées si les renseignements t                                | ransmis sont inexacts *:🗹                                                                 |
| - toute commande ou achat e<br>Gouvernement du 19 janvier        | effectué avant la date o<br>2001. *·               | l'envoi de ma demande entraîner                                       | a le refus de la subvention                                | : conformément à l'article 12 de l'Arrêté du 🔽                                            |
| Pour des informations comple<br>pour trouver les coordonnées     | émentaires contactez<br>s des CCS.                 | e CCS (Centre du Conseil du Sp                                        | ort) de votre province ou le                               | Service des subventions. Cliquez >> ICI <<                                                |
|                                                                  | F                                                  | Préciser ici que cette d                                              | clause ne vaut pas                                         | s dans le                                                                                 |
| Précédent                                                        | C                                                  | adre des inondations                                                  | 5 2021                                                     | Suivant                                                                                   |

| Groupement demandeur Matériel sportif Encadrement /                                                             | membres Situation financière                      | Déclaration sur l'honneur            | Documents à joindre                |         |
|----------------------------------------------------------------------------------------------------|---------------------------------------------------|--------------------------------------|------------------------------------|---------|
|                                                                                                    |                                                   |                                      |                                    |         |
| Veuillez télécharger le modèle de liste de matériel à remplir en cliquan                                        | >> ICI <<, puis le joindre ci-dessous une fo      | is complété(s) :                     |                                    |         |
| Si le lien vers le modèle ne fonctionne pas veuillez faire un clic droit su                                     | ir le lien, copier l'adresse du lien et le coller | dans un autre onglet du navig        | ateur pour télécharger le modèle   |         |
| Lieto du matárial domandá * ·                                                                                   |                                                   | sans an add s ongist ad nang         | atour pour totoorialger to mousio. |         |
|                                                                                                    | Liste_du_materiel_sollicite_n                     | marquoir.xls                         | 2.4 MB                             | 會       |
|                                                                                                    | ♣Ajouter un fichier Ou glis                       | sez-déposez ici. ( Taille max.       | 10 Mo )                            |         |
|                                                                                                    | s 2000. s                                         |                                      |                                    |         |
| Attestation bancaire : a joindre UNIQUEMENT en cas de 1ère demand<br>modification des coordonnées bancaires 1 : | e ou de<br>♣Ajouter un fichier Ou glis            | ရှိနှင့-déposez ici. ( Taille max. ် | 10 Mo )                            |         |
| Decision                                                                                                    |                                                   |                                      |                                    |         |
| Devis au nom du groupement demandeur * :                                                                        | +Ajouter un fichier Ou glis                       | sez-déposez ici. ( Taille max. :     | 10 Mo )                            |         |
| Veuillez téléphorger le modèle de signature à romplir en aliquent NSIC                                          | I se nuie la jaindra ai descaus una fais com      | nlátá(c) -                           |                                    |         |
| Ci la lian vara la madèla na fanctianna nas, vavillaz faira un alia drait a                                     |                                                   | dens un cutro onglet du novig        | atour pour téléphorgor la madèla   |         |
| Si le lien vers le modele ne lonctionne pas, veuillez laire un cilc droit si                                    | ar le lien, copier l'adresse du lien et le coller | dans un autre onglet du navig        | aleur pour leiecharger le modele.  |         |
| Signature de la demande *:                                                                                      | Fiche_signature_de_la_dem                         | ande.doc                             | 2.5 MB                             | <b></b> |
|                                                                                                    | +Ajouter un fichier Ou glis                       | sez-déposez ici. ( Taille max. :     | 10 Mo )                            |         |

Préciser ici que les preuves que le matériel demandé est bien pour remplacer du matériel détruit/détérioré seront à déposer ici